## どこでもキャビネットWindowsクライアント版アプリ 手動アップデート手順

Windowsクライアント版アプリの手動アップデート手順です。 画像はv3.1fを例にして説明しています。ご使用のバージョンに読み替えてご利用ください。

【注意事項】

・下記手順はAdministrator権限を持つユーザで実行してください

1. Windowsクライアント版手動アップデート用ファイルのリンクをクリックします。

| 手動アップデート用ファイル                              |
|--------------------------------------------|
| Windowsクライアント版アプリVer3.1fアップデートファイル         |
| dococab_client_update_v3.1f.exe (5.18MB) 📼 |

2. 画面上部に「開く」または「名前をつけて・・・」の画面が表示されます。「開く」をクリックして、 アップデートを実行してください。

| ± <del>/</del> |
|----------------|
| <b>љу</b> 。    |
|                |
|                |
|                |
|                |

3. アップデートが実行されます。

※下記のような画面が表示されます。4の画面が表示されるまでお待ちください。

| どこでもキャビネット Windowsクライアント版アプリ | – 🗆 X    |          | どこでもキャビネット Windowsクライアント版アプリ インストーラー | $\times$ |
|------------------------------|----------|----------|--------------------------------------|----------|
| 展開中 Docode                   | キャンセル(C) | <b>→</b> | 進行状況<br>設定ファイルを登録しています               |          |

4. 下記画面が表示されたら、アップデート完了です。

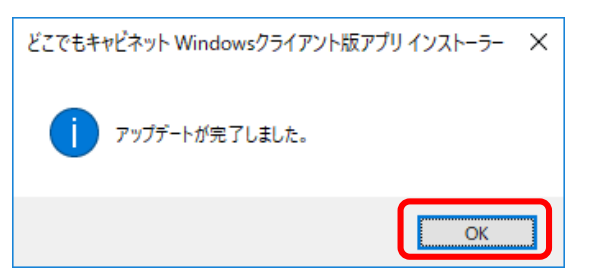